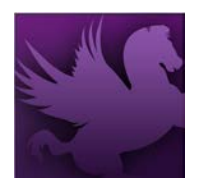

Pegasys Quick Reference Card

## AMENDING PLANS: CHANGING PLAN PARAMETERS

- Select Transactions > Planning > Operating Plan Notebook from the Pegasys menu bar.
- 2. Type the name of the plan you want to change in the **Operating Plan Name** field.
- 3. Click Search.

| Operati                  | ng Plan Notebook    |  |  |  |  |
|--------------------------|---------------------|--|--|--|--|
| Search Crit<br>Operating | teria<br>Plan Name: |  |  |  |  |
| Search Clear             |                     |  |  |  |  |

- 4. Select the plan you want to copy from the search results.
- 5. Click **Open**.

| <u>V</u> iew <u>New</u> <u>Open</u> Copy <u>D</u> elete Display 10 	 Items View as CSV Sort<br>Item Page: <b>1</b> 2 3 |  |  |  |  |  |  |
|----------------------------------------------------------------------------------------------------|--|--|--|--|--|--|
| Name                                                                                                    |  |  |  |  |  |  |
| AT-SAMPLE-FY03-FY03-299X-TP61                                                                                          |  |  |  |  |  |  |
| AT-SAMPLE51-FY03-262X-TRAVEL-1                                                                                         |  |  |  |  |  |  |
| CA-FY03-142-PROJECTS1                                                                                                  |  |  |  |  |  |  |

6. Select the **SubLevel 1 Setup** tab of the plan level to be modified.

| <u>R</u> efresh | <u>S</u> ave | <u>A</u> dd Sh | ortcut              |           |                  |                        |
|-----------------|--------------|----------------|---------------------|-----------|------------------|------------------------|
| Plan Setur      | Supe         | ervisors       | Miscellaneous Items | FTE Items | SubLevel 1 Setup | Plan Time Distribution |

7. Select the **Sub Plan** to be modified.

| 1   | Name | Available<br>Amount | Spending Percent<br>of Parent | Estimated<br>Spending Amount |
|-----|------|---------------------|-------------------------------|------------------------------|
| ء 🔝 |      | \$0.00              | 0.000%                        | \$0.00                       |
| C   |      | \$0.00              | 0.000%                        | \$0.00                       |

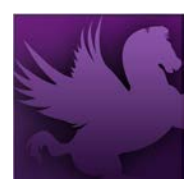

## Pegasys Quick Reference Card

8. Click the Sub Level 1 Setup link.

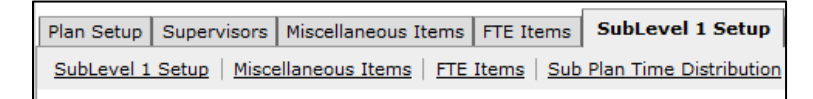

- 9. Replace any values that need to be changed.
- 10. Click the **Sublevel 1 Setup** link to return.

| <u>R</u> efresh <u>S</u> ave | <u>A</u> dd Shortcut  |                            |                            |                        |
|------------------------------|-----------------------|----------------------------|----------------------------|------------------------|
| Plan Setup   Supervi         | sors Miscellaneous It | <u>ems</u>   <u>FTE It</u> | ems SubLevel 1 Setup       | Plan Time Distribution |
| SubLevel 1 Setup             | Miscellaneous Items   | FTE Items                  | Sub Plan Time Distribution | SubLevel 2 Setup       |
| Item: 1 2                    |                       |                            |                            |                        |

11. Click the **Save** button to save the plan.

## **AMENDING PLANS: MODIFYING SUPERVISORS**

Note: All supervisors are copied from the original plan along with their assigned functions.

1. Select **Transactions > Planning > Operating Plan Notebook** from the Pegasys menu

bar.

- 2. Type the name of the plan you want to change in the **Operating Plan Name** field.
- 3. Click Search.

| <b>Operating Plan Notebook</b>          |  |  |  |  |  |
|-----------------------------------------|--|--|--|--|--|
| Search Criteria<br>Operating Plan Name: |  |  |  |  |  |
| Search Clear                            |  |  |  |  |  |

4. Select the plan you want to copy from the search results.

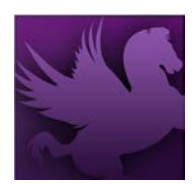

## **Pegasys Quick Reference Card**

5. Click Open.

| <u>V</u> iew <u>N</u> ew <u>Open</u> Copy <u>D</u> elete Display 10 ▼ Items | View as CSV Sort |
|-----------------------------------------------------------------------------|------------------|
| Item Page: 1 2 3                                                            |                  |
| Name                                                                        |                  |
| AT-SAMPLE-FY03-FY03-299X-TP61                                               |                  |
| T-SAMPLE51-FY03-262X-TRAVEL-1                                               |                  |
| C CA-FY03-142-PROJECTS1                                                     |                  |

- 6. Click the **Supervisor** tab.
- 7. Select an existing supervisor's name, and click Remove to remove it from the list.

| Plan Setup Su             | pervisors       | Miscellaneous Items | FTE Items | SubLevel 1 Setup     | Plan Time Distribution |
|---------------------------|-----------------|---------------------|-----------|----------------------|------------------------|
| A <u>d</u> d <u>C</u> opy | R <u>e</u> move | Display 10 💌 Iter   | ns View   | as CSV S <u>o</u> rt |                        |
| Superv                    | isor            |                     |           |                      |                        |
| 🖹 🕥 jamieali              | indabury        |                     |           |                      |                        |
| * <u>Supervisor</u> :     | jamiealinda     | bury 🧳              |           |                      |                        |
| View:                     |                 |                     |           |                      |                        |
| Edit:                     |                 |                     |           |                      |                        |
| Delete:                   |                 |                     |           |                      |                        |

- 8. To create a new supervisor, click Add.
- 9. To populate the Supervisor field, Select the **Supervisor** link, search and select the supervisor.

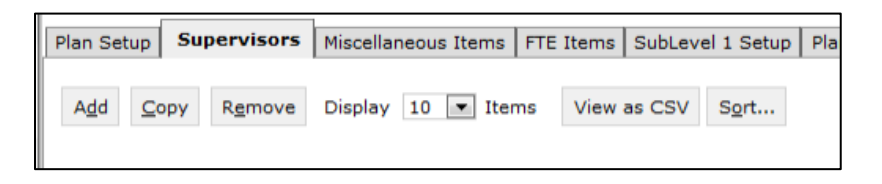